## How to complete a PFA Donation:

- 1. Start at www.lasvegasacademy.net
- 2. Click on "Box Office"
- 3. Click on "PFA Donation" and then the "Donate" button.

You will land on a screen that looks like this:

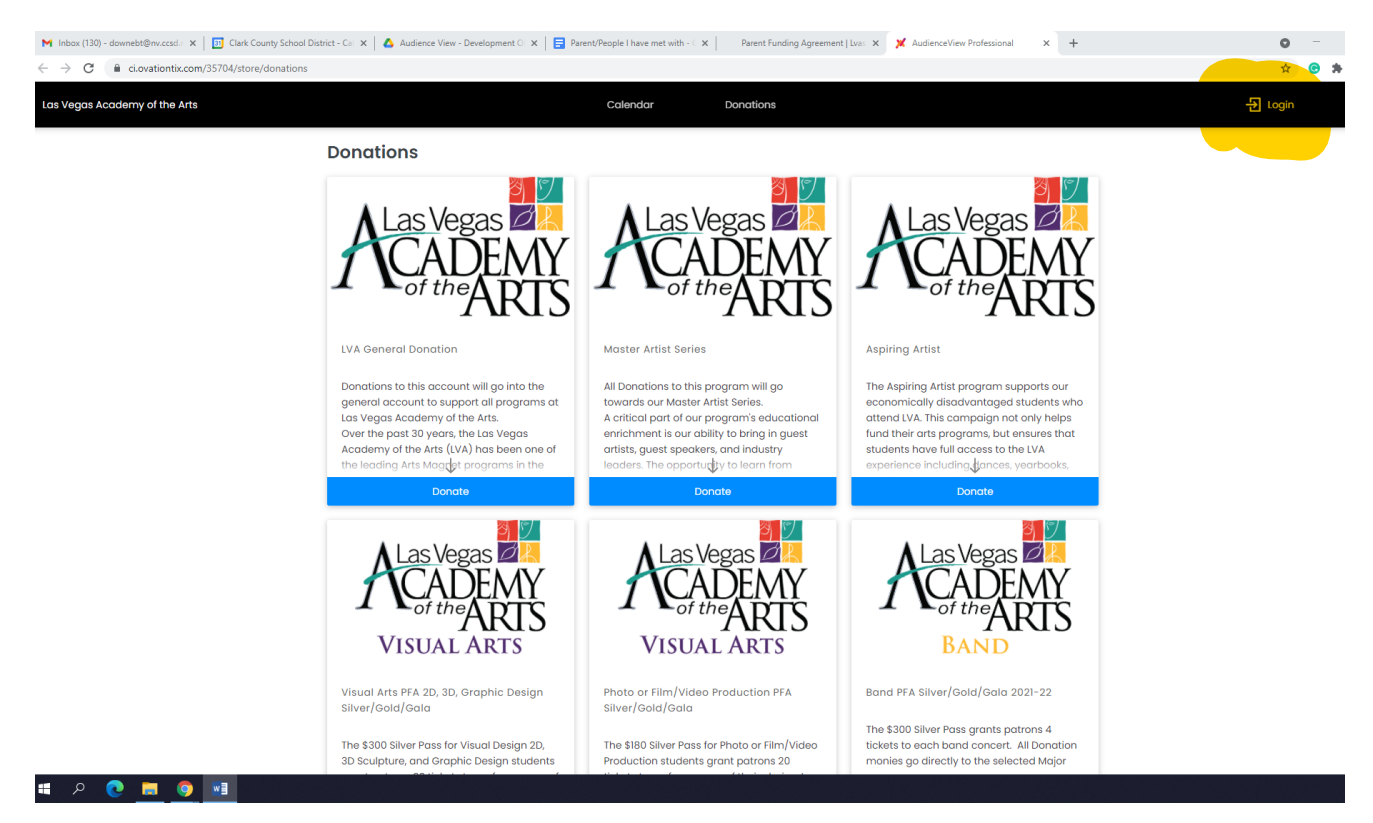

4. "Login" using the icon on the upper right.

If you are a returning parent, try the "Use normal Login" button first.

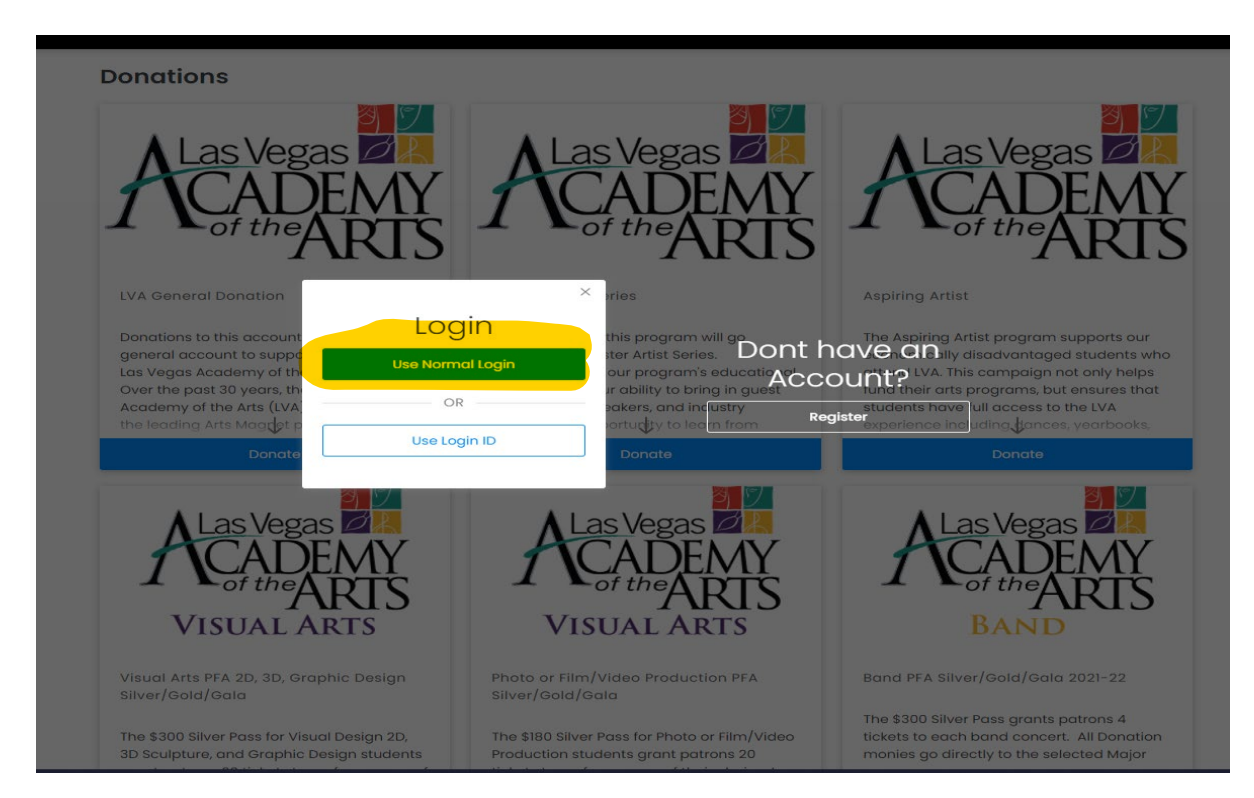

If you don't have a password, or forgot it, you can reset using the prompt. Otherwise, Register a new account.

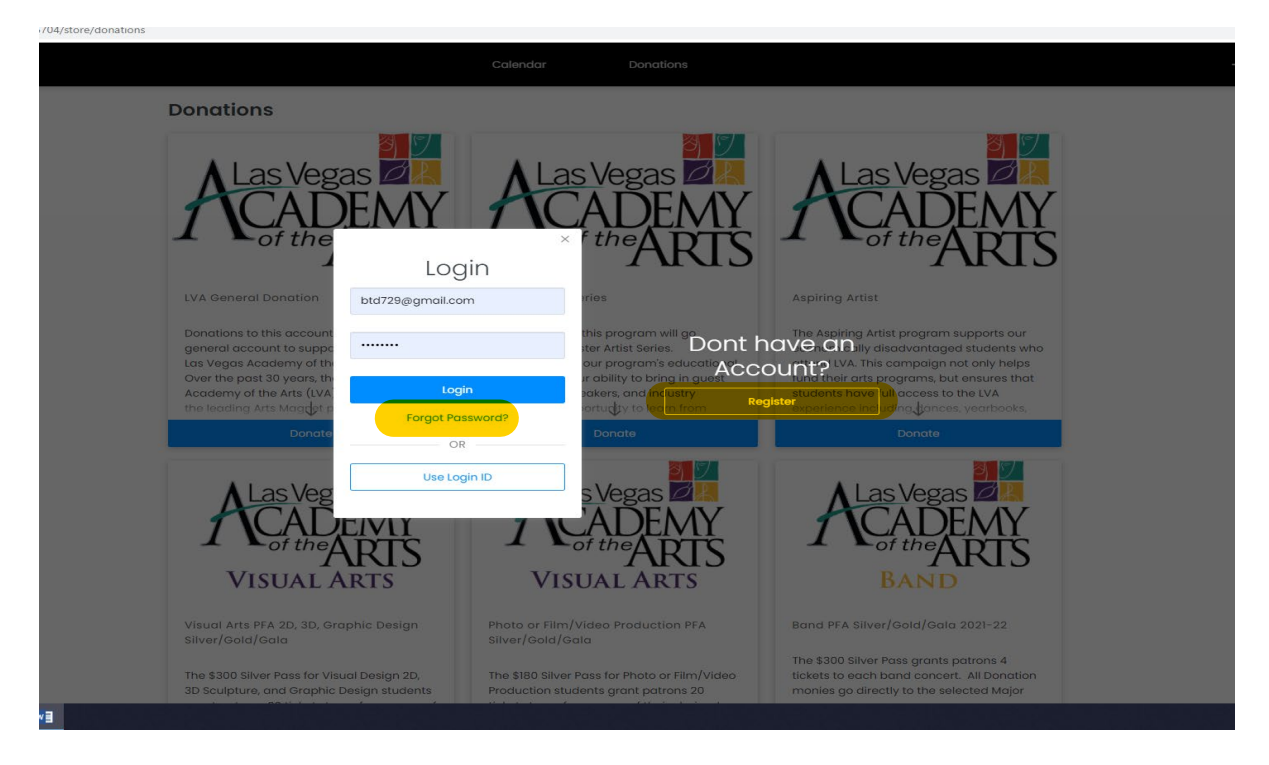

Once you have logged in, your name will show in the upper right. You can manage your account from there later.

5. Next, scroll down to the donation that matches your major and has "PFA" in the description.

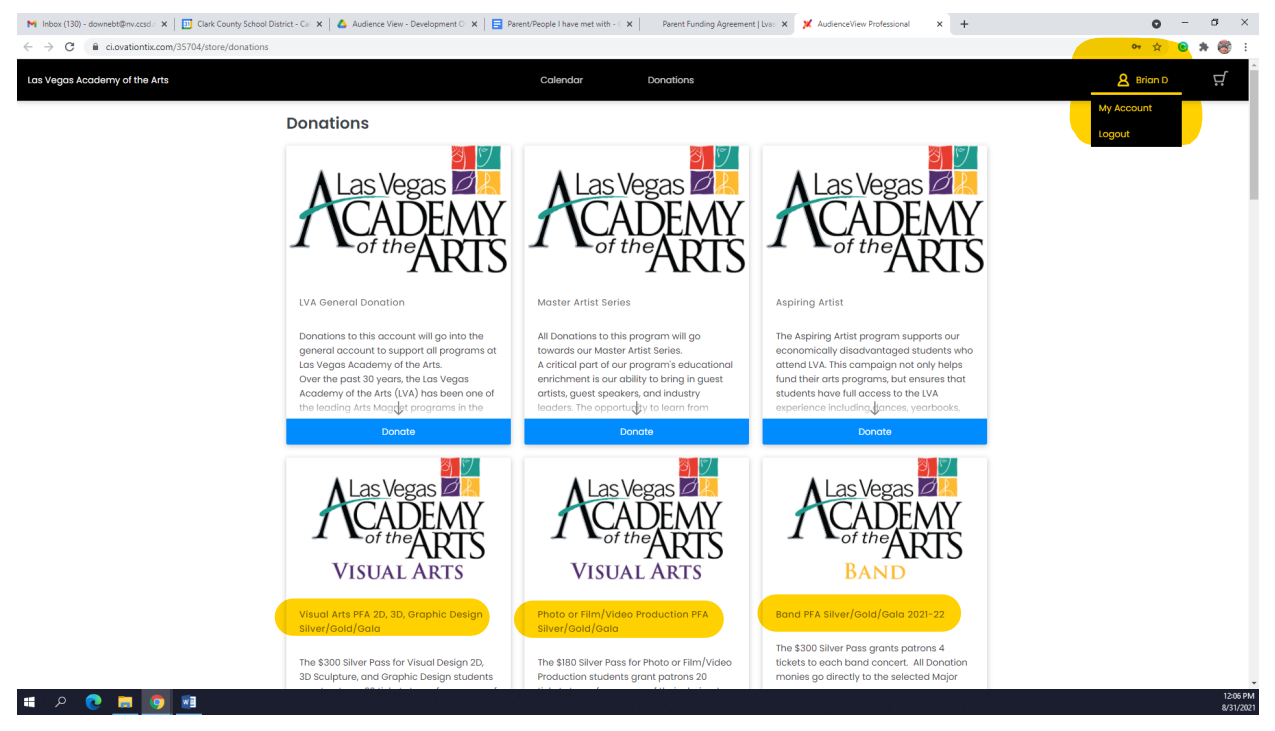

6. Once you select the Major program you are interested in, select the level (Silver, Gold or Gala) and continue through the checkout process. You will enter your student's name during Checkout. [Note - Please complete the PFA donation first, as a first transaction. After that, you can go back to the Calendar page to choose an event and reserve tickets using your PFA benefits.]

| M Inbox (130) - downebt@nv.ccsd.: 🗙 🛛 📴 Clark County School District - Cali 🗙 🛛 🛆 Audience View - Development                                                                                                    | ○ 🗙 📔 Parent/People I have met with - 🤇 🗙 | Parent Funding Agreement   Lvas 🗙 🎽 AudienceView Professional 🗙 🕂                                                                                                    | o – a ×     |
|----------------------------------------------------------------------------------------------------|-------------------------------------------|----------------------------------------------------------------------------------------------------|-------------|
| ← → C ( â ci.ovationtix.com/35704/store/donations/38343                                                                                                    |                                           |                                                                                                    | 아 ☆ 🙆 🚔 🍪 🗄 |
| Las Vegas Academy of the Arts                                                                                                    | Calendar                                  | Donations                                                                                                    | ₿ Brian D 💭 |
| Las Vegos Academy of the Arts<br>Band PFA Silver/G<br>Academy<br>Band PFA Silver/G<br>BAN<br>BAN<br>The \$300 Silver Poss grants potrons 4<br>Donation mailes go directly to the set<br>the \$500 Gold post grants potrons 4<br>drass.<br>The \$300 Silver Poss grants potrons 4<br>drass.<br>The \$300 Silver Poss grants potrons 4<br>drass. | Colendar                                  | Choose Your Donation Amount   300 5000   Add the Donor's Name   The one you or someone else. Leave R. blank if you would rother remain anonymous.   Inter Name(s)   In yourponyn will match this donation   Choosen Sum   Barror comments or instructions regarding your donation.   Inter Notes   Inter Notes | A Brian D 🖓 |
|                                                                                                    |                                           |                                                                                                    |             |
|                                                                                                    |                                           |                                                                                                    |             |

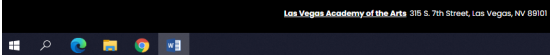